UNIVERSITÉ DE TECHNOLOGIE DE BELFORT-MONTBÉLIARD

#### Table des matières

| Installation automatique | 1  |
|--------------------------|----|
| Installation manuelle    | 1  |
| Prérequis                | 1  |
| Campus de Sevenans       | 6  |
| Campus de Belfort        |    |
| Campus de Montbéliard    | 14 |

### Installation automatique

Télécharger le fichier : <u>https://extranet3.utbm.fr/multifonctions/install\_printer\_macOS.zip</u> Décompresser le fichier zip. Il suffit ensuite d'exécuter le fichier install\_printer\_macOS

### Installation manuelle

### Prérequis

Télécharger le fichier contenant les pilotes PS pour Mac :

### http://uniflow.utbm.fr/doc\_install/mac-ps-v4130-00.dmg

Double-cliquer sur le fichier mac-ps-v4130-00.dmg

|                   | o Téléchargo                 | ements  |              |                     |
|-------------------|------------------------------|---------|--------------|---------------------|
| $\langle \rangle$ |                              |         | C            | २ Rechercher        |
| Favoris           | Nom                          | Taille  | Туре         | Date de l'ajout     |
| AirDrop           | Nouveau dossint des éléments |         | Dossier      | aujourd'hui à 16:14 |
| Récents           | a mac-ps-v4130-00.dmg        | 33,4 Mo | Image disque | aujourd'hui à 16:13 |
| iCloud Drive      |                              |         |              |                     |
| Applications      |                              |         |              |                     |
| 🔜 Bureau          |                              |         |              |                     |
| Documents         |                              |         |              |                     |
| 🕑 Téléchargements |                              |         |              |                     |
| Appareils         |                              |         |              |                     |
| Disque distant    |                              |         |              |                     |
| 🔄 mac-ps-v41 🔺    |                              |         |              |                     |
| Partagé(s)        |                              |         |              |                     |
| 💻 MacBook Pro d   |                              |         |              |                     |
| MACP-DIRECT       |                              |         |              |                     |
| 🔲 shi's remote de |                              |         |              |                     |

### Une nouvelle fenêtre apparaît, double-cliquer sur « Canon\_PS\_Installer.pkg »

|                   | 🔜 mac-ps-v4130-00        |                          |         |     |
|-------------------|--------------------------|--------------------------|---------|-----|
| $\langle \rangle$ |                          | Q Rec                    | hercher |     |
| Favoris           | Nom                      | Date de modification     | Taille  | Тур |
| AirDrop           | 🕪 Canon_PS_Installer.pkg | 17 janvier 2018 à 06:50  | 33,1 Mo | Paq |
| Récents           | Documents                | 20 décembre 2017 à 06:27 |         | Dos |
| 🛆 iCloud Drive    |                          |                          |         |     |
| Applications      |                          |                          |         |     |
| 🛄 Bureau          |                          |                          |         |     |
| Documents         |                          |                          |         |     |
| Téléchargements   |                          |                          |         |     |
| Appareils         |                          |                          |         |     |
| Disque distant    |                          |                          |         |     |
| 🔲 mac-ps-v41 ≜    |                          |                          |         |     |

Le programme d'installation des pilotes se lance. Cliquer sur « Continuer »

|                                  | 💝 Installer Canon PS Printer Driver                           |  |
|----------------------------------|---------------------------------------------------------------|--|
|                                  | Programme d'installation du logiciel Canon PS Printer Driver  |  |
| Introduction                     | Les éléments suivants seront installés :<br>PS Printer Driver |  |
| Licence                          | Manuel : http://canon.com/oip-manual                          |  |
| <ul> <li>Destination</li> </ul>  |                                                               |  |
| • Type d'installation            |                                                               |  |
| <ul> <li>Installation</li> </ul> |                                                               |  |
| • Résumé                         |                                                               |  |
|                                  |                                                               |  |
| V                                | Revenir Continuer                                             |  |

UNIVERSITÉ DE TECHNOLOGIE DE BELFORT-MONTBÉLIARD

#### Cliquer sur « Continuer »

|                                         | 🥪 Installer Canon PS Printer Driver                           |  |
|-----------------------------------------|---------------------------------------------------------------|--|
|                                         | Programme d'installation du logiciel Canon PS Printer Driver  |  |
| Introduction                            | Les éléments suivants seront installés :<br>PS Printer Driver |  |
| Licence                                 | Manuel : http://canon.com/oip-manual                          |  |
| <ul> <li>Destination</li> </ul>         |                                                               |  |
| <ul> <li>Type d'installation</li> </ul> |                                                               |  |
| Installation                            |                                                               |  |
| Résumé                                  |                                                               |  |
|                                         |                                                               |  |
|                                         | Revenir Continuer                                             |  |

Accepter les termes du contrat en cliquer sur « Accepter »

Pour poursuivre l'installation du logiciel, vous devez accepter les termes du contrat de licence du logiciel. Cliquez soit sur Accepter pour continuer, soit sur Refuser pour annuler l'installation et quitter le programme d'installation.

| Lire la licence |  |
|-----------------|--|
|-----------------|--|

Refuser

Accepter

UNIVERSITÉ DE TECHNOLOGIE DE BELFORT-MONTBÉLIARD

### Cliquer sur « Installer »

|                                                                    | 🥪 Installer Canon PS Printer Driver                                                                                                    |  |
|--------------------------------------------------------------------|----------------------------------------------------------------------------------------------------|--|
|                                                                    | Installation standard sur « High Sierra HD »                                                                                                    |  |
| <ul><li>Introduction</li><li>Licence</li><li>Destination</li></ul> | Cela occupera 97,2 Mo d'espace disque sur l'ordinateur.<br>Cliquez sur Installer pour procéder à une installation standard<br>de ce logiciel sur le disque « High Sierra HD ». |  |
| • Type d'installation                                              |                                                                                                    |  |
| Installation     Résumé                                            |                                                                                                    |  |
|                                                                    |                                                                                                    |  |
| रम                                                                 | Changer l'emplacement de l'installation                                                                                                    |  |
|                                                                    | Revenir Installer                                                                                                    |  |

Saisir le mot de passe de votre compte, puis cliquer sur « Installer le logiciel »

| Programme d'insta<br>nouveaux logiciels | allation tente d'installer de         |
|-----------------------------------------|---------------------------------------|
| Saisissez votre mot de                  | passe pour autoriser cette opération. |
| Nom d'utilisateur :                     | Administrateur                        |
| Mot de passe :                          |                                       |
|                                         |                                       |
|                                         | Annuler Installer le logiciel         |

#### L'installation des pilotes est terminée

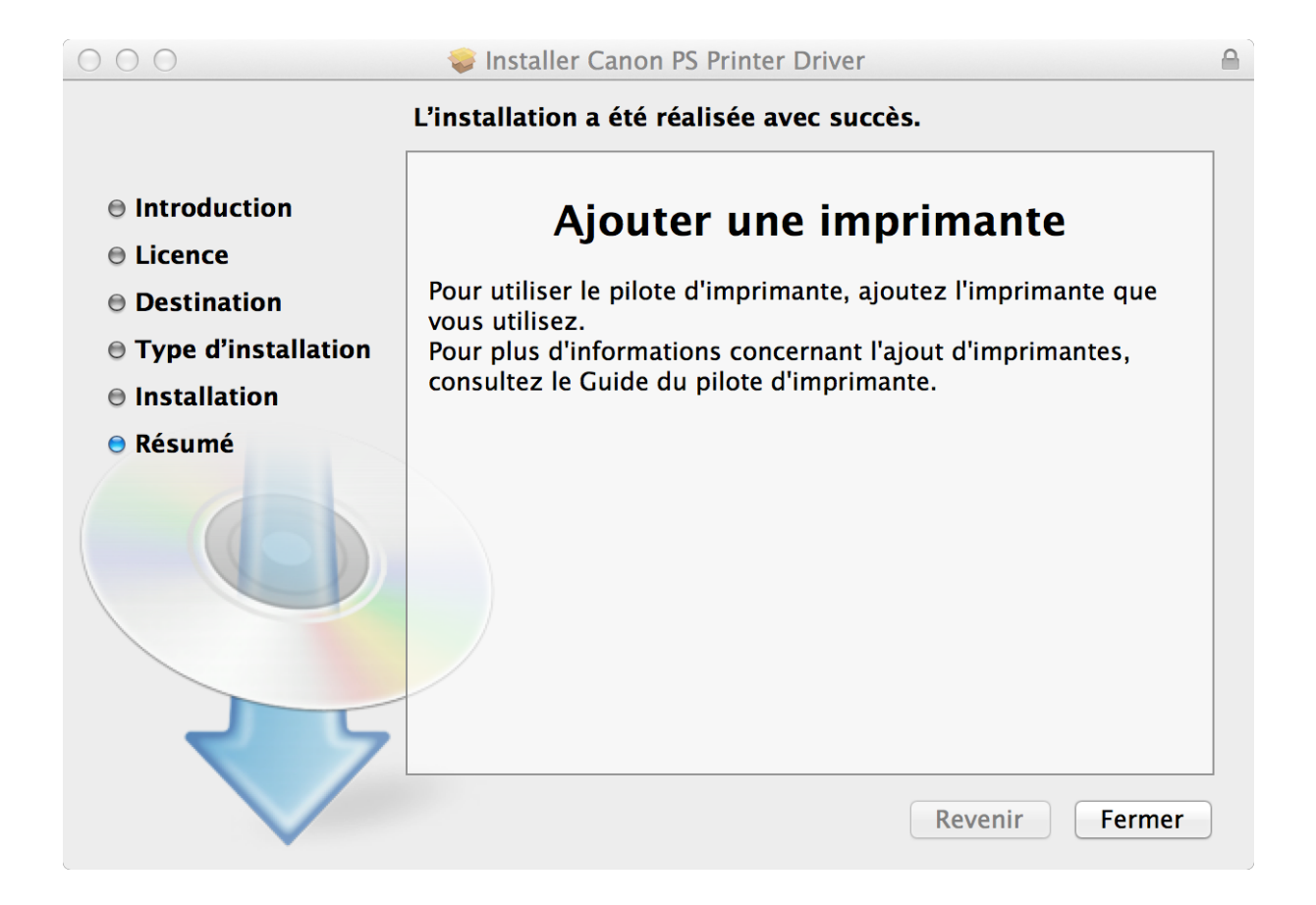

### Campus de Sevenans

Lancer « Préférences système »

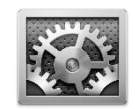

#### Puis cliquer sur « Imprimantes et scanners »

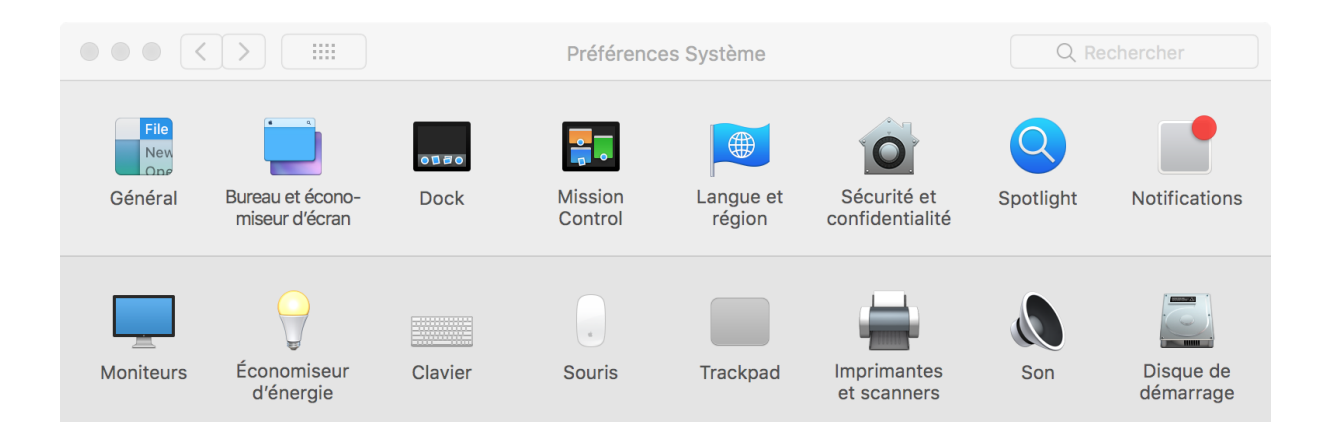

Cliquer sur « + » pour ajouter une nouvelle imprimante

| Imprimantes et scanners                                | Q Rechercher                                   |
|--------------------------------------------------------|------------------------------------------------|
| Aucune imprimante n<br>Cliquez sur Ajouter (+) pour co | r'est disponible.<br>onfigurer une imprimante. |
| Imprimante par défaut : Der                            | nière imprimante                               |
| Format de papier par défaut : A4                       |                                                |

### Sélectionner l'onglet « IP »

|     | • •              |                                                         | Ajouter                                                                     |                                        |
|-----|------------------|---------------------------------------------------------|-----------------------------------------------------------------------------|----------------------------------------|
| 1   | 🔒 🛞 🗧            |                                                         | Q Recherche                                                                 | ۶r                                     |
| Par | r défaut IP Wind | dows                                                    | Rechercher                                                                  | r                                      |
|     |                  |                                                         |                                                                             |                                        |
|     | Adresse :        | mvoda@uniflov                                           | N-sev utbm fr                                                               |                                        |
|     |                  | Adresse ou nom d                                        | l'hôte complets et valides.                                                 |                                        |
|     | Protocole :      | Line Printer Da                                         | aemon - LPD                                                                 | \$                                     |
|     | File d'attente : | SEVENANS UP                                             | )PS                                                                         |                                        |
|     |                  | Laissez blanc pou                                       | r utiliser la file d'attente par défaut                                     | •                                      |
|     |                  |                                                         |                                                                             |                                        |
|     |                  |                                                         |                                                                             |                                        |
|     |                  |                                                         |                                                                             |                                        |
|     | Nom :            | SEVENANS_U                                              | DP5                                                                         |                                        |
|     | Emplacement :    |                                                         |                                                                             |                                        |
|     | Utiliser :       | Imprimante P                                            | ostScript générique                                                         | \$                                     |
|     |                  | Le logiciel d'imprivous permettra p<br>votre imprimante | imante sélectionné ne provient pas<br>eut-être pas d'utiliser toutes les fo | du fabricant et ne<br>nctionnalités de |
|     |                  |                                                         |                                                                             | Ajouter                                |

Saisir dans le champ « adresse » : « login@uniflow-sev.utbm.fr »

Sélectionner : « Line Printer Daemon – LPD » dans le champ « Protocol »

Saisir dans les champs « File d'attente » et « Nom » : « SEVENANS\_UDPS »

Sélectionner : « Sélectionner le logiciel ... » dans le champ « utiliser », une nouvelle fenêtre apparait.

UNIVERSITÉ DE TECHNOLOGIE DE BELFORT-MONTBÉLIARD

Dans le champ « filtre », saisir « 3530 »

Sélectionner « Canon IR-ADV C3525 /3530 PS », puis valider.

| • • •              |                                                           | Ajouter                                                                                                    |             |  |
|--------------------|-----------------------------------------------------------|----------------------------------------------------------------------------------------------------|-------------|--|
|                    |                                                           | Q Rechercher                                                                                                  |             |  |
| Par défaut IP Wind | dows                                                      | Rechercher                                                                                                    |             |  |
|                    |                                                           |                                                                                                    |             |  |
| Adresse :          | myoda@uniflo                                              | w-sev.utbm.fr                                                                                                 |             |  |
|                    | Adresse ou nom                                            | d'hôte complets et valides.                                                                                   |             |  |
| Protocole :        | Line Printer D                                            | aemon - LPD                                                                                                   | ٢           |  |
| File d'attente :   | SEVENANS_U                                                | OPS                                                                                                    |             |  |
|                    | Laissez blanc pour utiliser la file d'attente par défaut. |                                                                                                    |             |  |
|                    |                                                           |                                                                                                    |             |  |
|                    |                                                           |                                                                                                    |             |  |
| Nom :              | SEVENANS_U                                                | DPS                                                                                                    |             |  |
|                    |                                                           |                                                                                                    |             |  |
| Emplacement :      |                                                           |                                                                                                    |             |  |
| Utiliser :         | Imprimante F                                              | PostScript générique                                                                                          | \$          |  |
|                    | Le logiciel d'imp<br>vous permettra p<br>votre imprimante | rimante sélectionné ne provient pas du fabricant<br>peut-être pas d'utiliser toutes les fonctionnalités<br>e. | et ne<br>de |  |
|                    |                                                           |                                                                                                    |             |  |
|                    |                                                           | Ą                                                                                                    | jouter      |  |

UNIVERSITÉ DE TECHNOLOGIE DE BELFORT-MONTBÉLIARD

### Voici le récapitulatif des paramètres :

|     | • •                                                       | Ajouter                                    |          |  |  |
|-----|-----------------------------------------------------------|--------------------------------------------|----------|--|--|
| (   | 요 🚷 🕻                                                     |                                            |          |  |  |
| Par | défaut IP Wind                                            | lows Rechercher                            |          |  |  |
|     |                                                           |                                            |          |  |  |
|     | Adresse :                                                 | mvoda@uniflow-sev.utbm.fr                  |          |  |  |
|     |                                                           | Adresse ou nom d'hôte complets et valides. |          |  |  |
|     | Protocole :                                               | Line Printer Daemon - LPD                  | \$       |  |  |
|     | File d'attente :                                          | SEVENANS_UDPS                              |          |  |  |
|     | Laissez blanc pour utiliser la file d'attente par défaut. |                                            |          |  |  |
|     |                                                           |                                            |          |  |  |
|     |                                                           |                                            |          |  |  |
|     |                                                           |                                            |          |  |  |
|     | Nom :                                                     | SEVENANS UDPS                              |          |  |  |
|     |                                                           |                                            |          |  |  |
|     | Emplacement :                                             |                                            |          |  |  |
|     | Utiliser :                                                | Canon iR-ADV C3525/3530 PS                 | <b>\</b> |  |  |
|     |                                                           |                                            |          |  |  |
|     |                                                           |                                            | Aiouter  |  |  |
|     |                                                           |                                            | Houton   |  |  |

Cliquer sur « Ajouter » pour terminer l'installation de l'imprimante.

UNIVERSITÉ DE TECHNOLOGIE DE BELFORT-MONTBÉLIARD

### Campus de Belfort

Lancer « Préférences système »

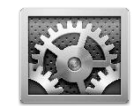

#### Puis cliquer sur « Imprimantes et scanners »

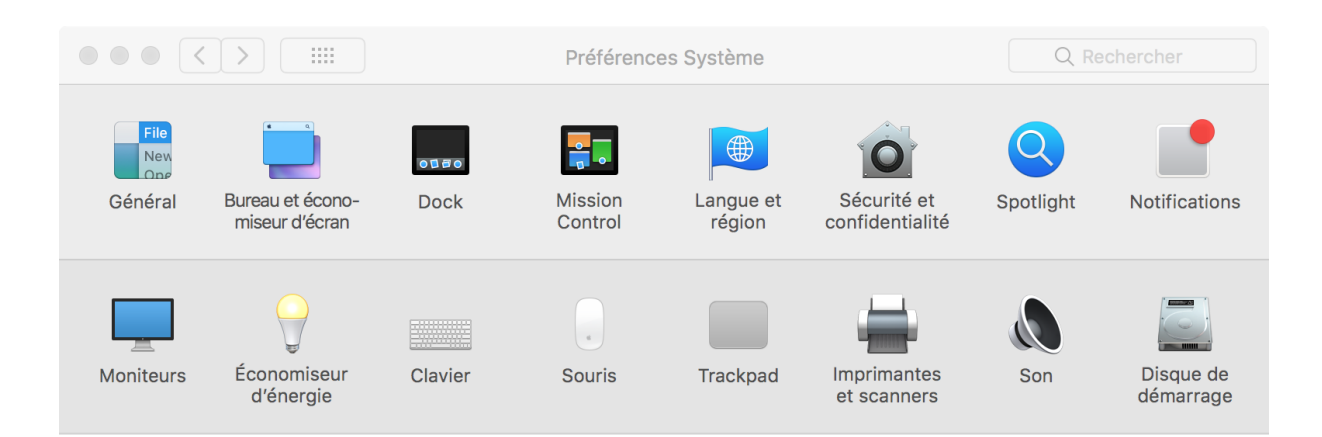

### Cliquer sur « + » pour ajouter une nouvelle imprimante

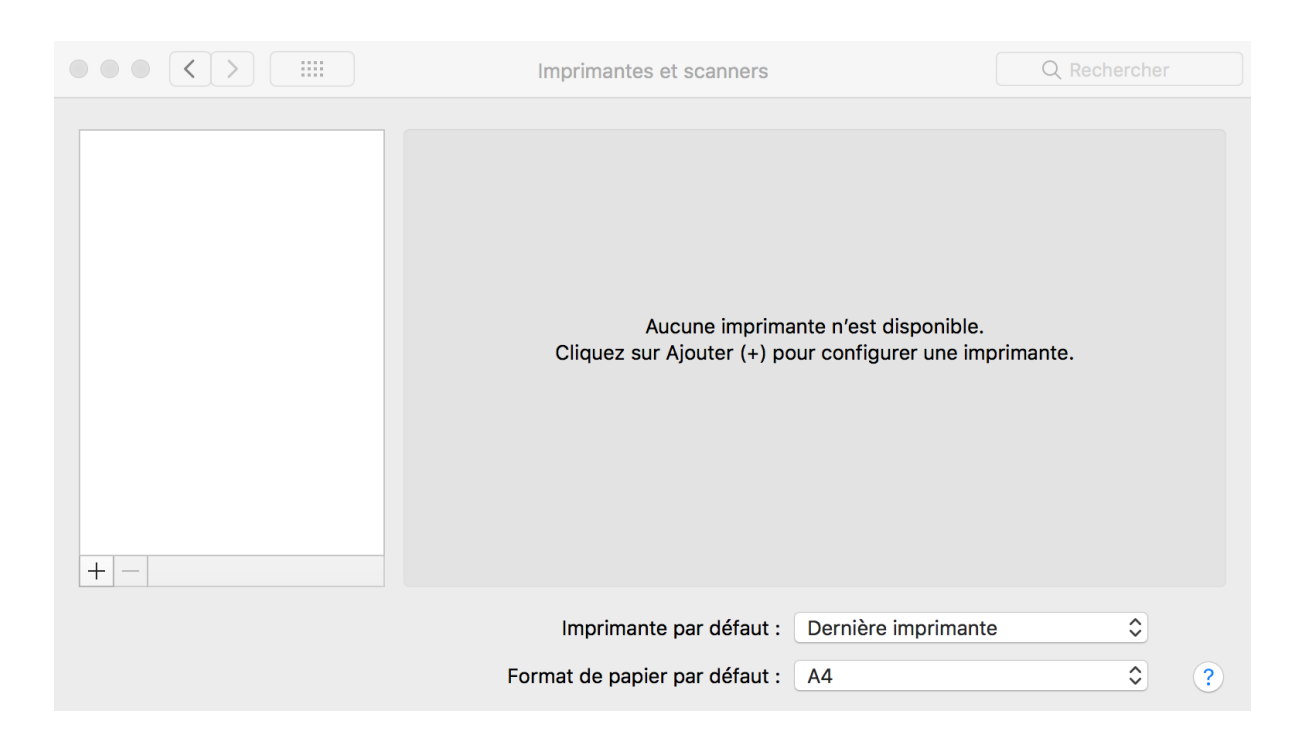

UNIVERSITÉ DE TECHNOLOGIE DE BELFORT-MONTBÉLIARD

### Sélectionner l'onglet « $\ensuremath{\mathsf{IP}}$ »

|                   |                                                              | Ajouter                                                                     |                                        |
|-------------------|--------------------------------------------------------------|-----------------------------------------------------------------------------|----------------------------------------|
|                   |                                                              | Q Recherche                                                                 | er                                     |
| Par défaut IP Win | dows                                                         | Rechercher                                                                  | r                                      |
|                   |                                                              |                                                                             |                                        |
| Adresse :         | myoda@uniflov                                                | N-bel utbm fr                                                               |                                        |
|                   | Adresse ou nom d                                             | hôte complets et valides.                                                   |                                        |
| Protocole :       | Line Printer Da                                              | aemon - LPD                                                                 | \$                                     |
| File d'attente :  | BELFORT UDP                                                  | S                                                                           |                                        |
|                   | Laissez blanc pou                                            | r utiliser la file d'attente par défaut                                     |                                        |
|                   |                                                              |                                                                             |                                        |
|                   |                                                              |                                                                             |                                        |
| Norr              |                                                              | 20                                                                          |                                        |
| Nom :             | DELI ORI_ODP                                                 | 5                                                                           |                                        |
| Emplacement :     |                                                              |                                                                             |                                        |
| Utiliser :        | Imprimante Pe                                                | ostScript générique                                                         | \$                                     |
|                   | Le logiciel d'impri<br>vous permettra p<br>votre imprimante. | imante sélectionné ne provient pas<br>eut-être pas d'utiliser toutes les fo | du fabricant et ne<br>nctionnalités de |
|                   |                                                              |                                                                             | Ajouter                                |

Saisir dans le champ « adresse » : « login@uniflow-bel.utbm.fr »

Sélectionner : « Line Printer Daemon - LPD » dans le champ « Protocol »

Saisir dans les champs « File d'attente » et « Nom » : « BELFORT\_UDPS »

Sélectionner : « Sélectionner le logiciel ... » dans le champ « utiliser », une nouvelle fenêtre apparait.

UNIVERSITÉ DE TECHNOLOGIE DE BELFORT-MONTBÉLIARD

Dans le champ « filtre », saisir « 3530 »

Sélectionner « Canon IR-ADV C3525 /3530 PS », puis valider.

|                | Logiciel de  | l'imprimante |    |
|----------------|--------------|--------------|----|
|                |              |              |    |
|                |              | Q 3530       | ⊗  |
| Canon iR-ADV 0 | 3520/3530 PS |              |    |
| Canon iR-ADV ( | 3525/3530 PS |              |    |
| Canon iR3530 F | PS           |              |    |
|                |              |              |    |
|                |              |              |    |
|                |              |              |    |
|                |              |              |    |
|                |              |              |    |
|                |              |              |    |
|                |              |              |    |
|                |              |              |    |
|                |              |              |    |
|                |              |              |    |
|                |              | Annuler      | ОК |
|                |              |              |    |

UNIVERSITÉ DE TECHNOLOGIE DE BELFORT-MONTBÉLIARD

### Voici le récapitulatif des paramètres :

| • • •                         | Ajouter                                                   |  |  |  |  |
|-------------------------------|-----------------------------------------------------------|--|--|--|--|
| 🔒 🛞 📹                         | Q Rechercher                                              |  |  |  |  |
| Par défaut IP Windows         | Rechercher                                                |  |  |  |  |
|                               |                                                           |  |  |  |  |
| Adresse : myoda@unifle        | ow-bel.utbm.fr                                            |  |  |  |  |
| Adresse ou nom                | d'hôte complets et valides.                               |  |  |  |  |
| Protocole : Line Printer I    | Daemon - LPD                                              |  |  |  |  |
| File d'attente : BELFORT_UDPS |                                                           |  |  |  |  |
| Laissez blanc po              | Laissez blanc pour utiliser la file d'attente par défaut. |  |  |  |  |
|                               |                                                           |  |  |  |  |
|                               |                                                           |  |  |  |  |
|                               |                                                           |  |  |  |  |
| Nom : BELFORT_UD              | PPS                                                       |  |  |  |  |
| Emplacement :                 |                                                           |  |  |  |  |
| Litiliser : Canon iR-Al       | OV C3525/3530 PS                                          |  |  |  |  |
|                               |                                                           |  |  |  |  |
|                               |                                                           |  |  |  |  |
|                               | Ajouter                                                   |  |  |  |  |

Cliquer sur « Ajouter » pour terminer l'installation de l'imprimante.

UNIVERSITÉ DE TECHNOLOGIE DE BELFORT-MONTBÉLIARD

### Campus de Montbéliard

Lancer « Préférences système »

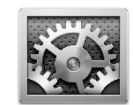

### Puis cliquer sur « Imprimantes et scanners »

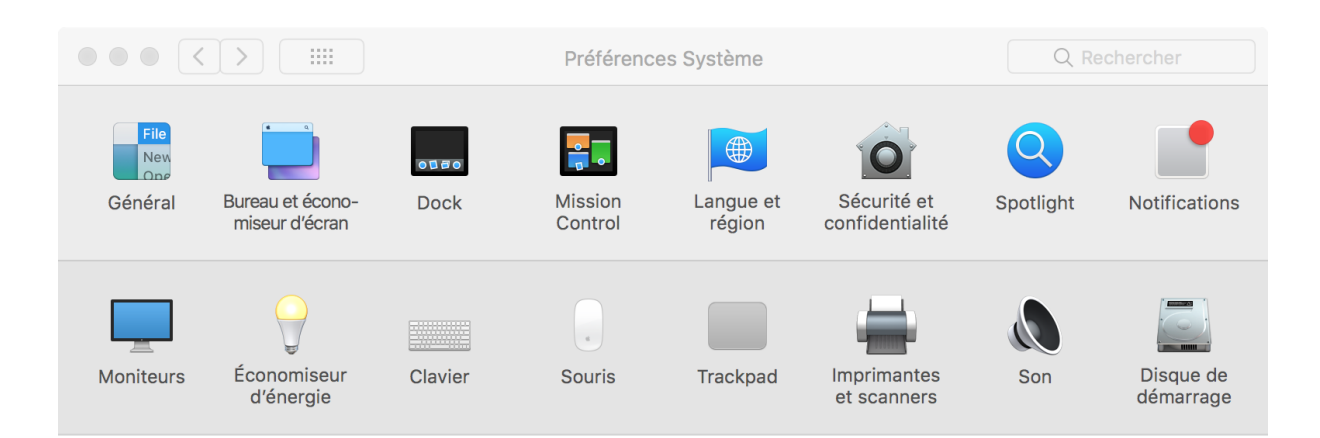

### Cliquer sur « + » pour ajouter une nouvelle imprimante

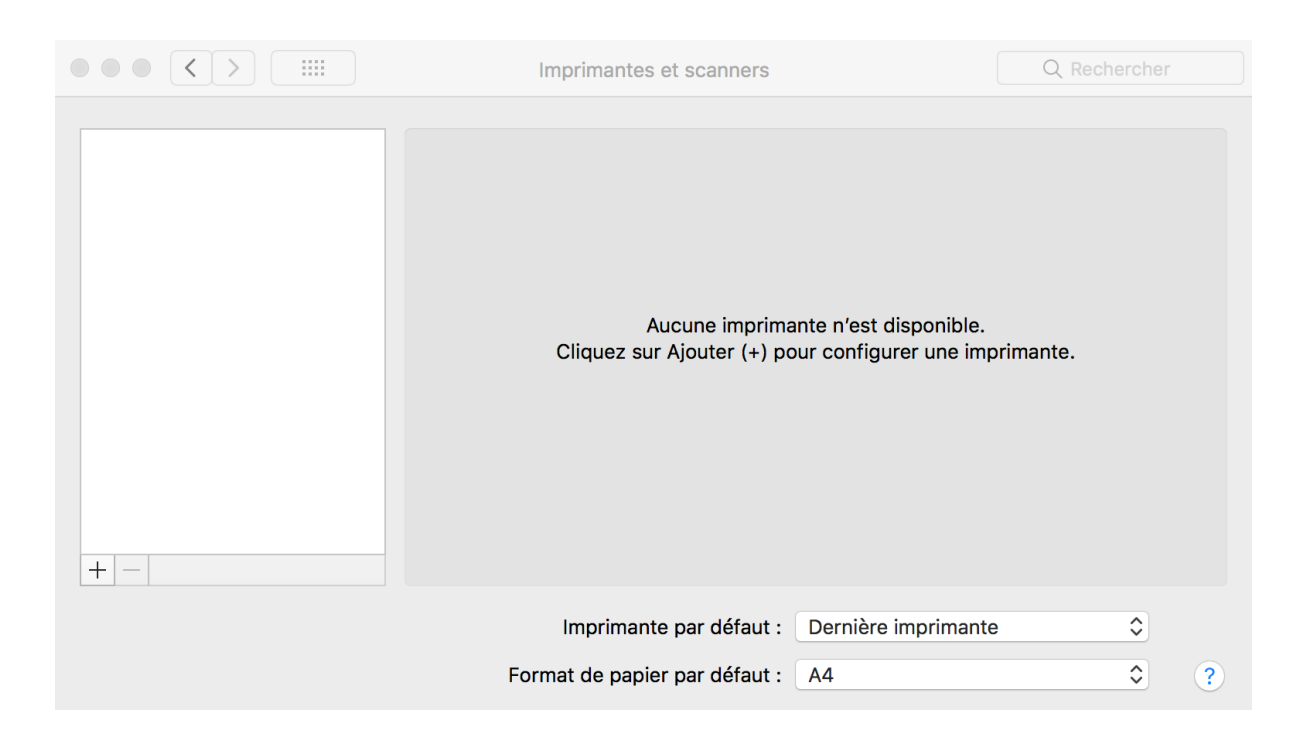

### UNIVERSITÉ DE TECHNOLOGIE DE BELFORT-MONTBÉLIARD

Sélectionner l'onglet « IP »

| • • •              |                                                           | Ajouter                                                                                                    |       |
|--------------------|-----------------------------------------------------------|----------------------------------------------------------------------------------------------------|-------|
|                    |                                                           | ् Rechercher                                                                                                    |       |
| Par défaut IP Wind | dows                                                      | Rechercher                                                                                                    |       |
|                    |                                                           |                                                                                                    |       |
| Adresse :          | mvoda@uniflo                                              | w-mon uthm fr                                                                                                    |       |
|                    | Adresse ou nom                                            | d'hôte complets et valides.                                                                                       |       |
| Protocole :        | Line Printer D                                            | Daemon - LPD                                                                                                    | ٢     |
| File d'attente :   | MONTBELIAR                                                | D UDPS                                                                                                    |       |
|                    | Laissez blanc por                                         | ur utiliser la file d'attente par défaut.                                                                         |       |
|                    |                                                           |                                                                                                    |       |
|                    |                                                           |                                                                                                    |       |
| Marra              |                                                           |                                                                                                    |       |
| Nom :              | MONTBELIAR                                                | 0043                                                                                                    |       |
| Emplacement :      |                                                           |                                                                                                    |       |
| Utiliser :         | Imprimante F                                              | PostScript générique                                                                                              | ٢     |
|                    | Le logiciel d'imp<br>vous permettra p<br>votre imprimante | rimante sélectionné ne provient pas du fabricant e<br>peut-être pas d'utiliser toutes les fonctionnalités d<br>e. | et ne |
|                    |                                                           |                                                                                                    |       |
|                    |                                                           | Ajc                                                                                                    | outer |

Saisir dans le champ « adresse » : « login@uniflow-mon.utbm.fr »

Sélectionner : « Line Printer Daemon – LPD » dans le champ « Protocol »

Saisir dans les champs « File d'attente » et « Nom » : « MONTBELIARD\_UDPS »

Sélectionner : « Sélectionner le logiciel ... » dans le champ « utiliser », une nouvelle fenêtre apparait.

UNIVERSITÉ DE TECHNOLOGIE DE BELFORT-MONTBÉLIARD

Dans le champ « filtre », saisir « 3530 »

Sélectionner « Canon IR-ADV C3525 /3530 PS », puis valider.

|                 | Logiciel de l'imprimante |         |           |  |
|-----------------|--------------------------|---------|-----------|--|
|                 |                          |         |           |  |
|                 |                          | Q 3530  | $\otimes$ |  |
| Canon iR-ADV C3 | 520/3530 PS              |         |           |  |
| Canon iR-ADV C3 | 525/3530 PS              |         |           |  |
| Canon iR3530 PS |                          |         |           |  |
|                 |                          |         |           |  |
|                 |                          |         |           |  |
|                 |                          |         |           |  |
|                 |                          |         |           |  |
|                 |                          |         |           |  |
|                 |                          |         |           |  |
|                 |                          |         |           |  |
|                 |                          |         |           |  |
|                 |                          |         |           |  |
|                 |                          |         |           |  |
|                 |                          | Annuler | ОК        |  |
|                 |                          |         |           |  |

UNIVERSITÉ DE TECHNOLOGIE DE BELFORT-MONTBÉLIARD

### Voici le récapitulatif des paramètres :

|     | • •                                                       |                | Ajouter            |              |         |
|-----|-----------------------------------------------------------|----------------|--------------------|--------------|---------|
| 6   | 음 🛞 🗧                                                     |                |                    | Q Rechercher |         |
| Par | défaut IP Wind                                            | dows           |                    | Rechercher   |         |
|     |                                                           |                |                    |              |         |
|     | Adresse :                                                 | mvoda@uniflo   | w-mon.utbm.fr      |              |         |
|     |                                                           | Adresse ou nom | d'hôte complets et | valides.     |         |
|     | Protocole :                                               | Line Printer D | aemon - LPD        |              | \$      |
|     | File d'attente :                                          | MONTBELIAR     | D_UDPS             |              |         |
|     | Laissez blanc pour utiliser la file d'attente par défaut. |                |                    |              |         |
|     |                                                           |                |                    |              |         |
|     |                                                           |                |                    |              |         |
|     |                                                           |                |                    |              |         |
|     | Nom :                                                     | MONTBELIAR     | D_UDPS             |              |         |
|     | Emplacement :                                             |                |                    |              |         |
|     | Emplacement .                                             |                |                    | <b>DO</b>    |         |
|     | Utiliser :                                                | Canon IR-AD    | V C3525/3530       | 25           | $\sim$  |
|     |                                                           |                |                    |              |         |
|     |                                                           |                |                    |              | Ajouter |
|     |                                                           |                |                    |              |         |

Cliquer sur « Ajouter » pour terminer l'installation de l'imprimante.